## **Chromebook Log-in Directions & Tips**

- 1. Click "Add Person" icon (bottom left)
- 2. There should be a prompt to connect to a wifi
  - a. The chromebook will search for the nearest wifi connections.
    When it finds one it will list them and you will choose which one to connect to. Some may require a password. Your home may be set up this way.
- Enter student's email address (firstnamelastname@monroe.k12.wi.us)
  - a. (Example: name is Amy Timmerman; email address is <a href="mailto:amytimmerman@monroe.k12.wi.us">amytimmerman@monroe.k12.wi.us</a>)
- 4. Enter 4-digit password (if the student does not know the number, contact the classroom teacher)
- 5. Click on the Google Chrome icon at the bottom
- 6. This gives you access to school email, google docs, etc.

## <u>Tips</u>

- Classroom teachers can help with usernames, passwords, and other questions
- Keep all usernames and passwords in a safe, convenient location
- Bookmark sites for easy access (Lexia, IXL, ConnectEd, etc.)
- Keep in mind that administration is able to monitor all internet activity